远程协助软件

# WorksLink

使用手册

广州协之通信息技术有限公司

\_0\_\_

# 目 录

| 第一章 引言                                       | 1      |
|----------------------------------------------|--------|
| 1.1. 编写目的                                    | 1      |
| 第二章 管理台说明                                    | 1      |
| 0 1 – 抑止法                                    | 1      |
| 2.1. 慨处                                      | 1      |
| 2.2. 豆 <sup>-</sup>                          | 1<br>1 |
| 2.2.1. 自垤口豆水······<br>9 3 账号信自               | 1<br>9 |
| 2.5. 风与旧心                                    | 2<br>3 |
| 2.1. 《 5百经                                   | 3      |
| 2.4.2. 编辑账户                                  | 4      |
| 2. 4. 2. 1. 账号权限                             | 4      |
| 2.4.2.2. 授权分组                                | 5      |
| 2.4.3. 账号删除                                  | 6      |
| 2.4.4. 账号搜索                                  | 6      |
| 2.5. 设备管理                                    | 7      |
| 2.5.1. 分组管理                                  | 7      |
| 2.5.1.1. 新建分组                                | 7      |
| 2.5.1.2. 编辑分组                                | 8      |
| 2.5.1.3. 删除分组                                | 9      |
| 2.5.2. 设备管理                                  | 9      |
| 2.5.2.1. 添加设备                                | 9      |
| 2.5.2.2. 编辑设备1                               | 0      |
| 2.5.2.3. 删除设备1                               | 0      |
| 2.5.2.4. 搜索设备1                               | 1      |
| 2.6. 策略管理                                    | 1      |
| 2.6.1. 新建与编辑束略                               | 2      |
| 2.0.2.                                       | კ<br>ი |
| 2.1. 厌迷即者                                    | 3<br>1 |
| 2.1.1.                                       | ት<br>5 |
| 2.1.2. 加际仄还即有                                | 5      |
| 2.6. 采历百经                                    | 6      |
| 2.9. 用户与设备日志                                 | 6      |
| 2.9.1. 日志详情                                  | 7      |
| 2.10. 退出登录                                   | 8      |
| 第三章 客户端说明                                    | 8      |
|                                              | ~      |
| 3.1. 软件土齐山                                   | 8      |
| 5.2. 复陆                                      | 9<br>0 |
| 3.3.                                         | U<br>O |
| 3.3.1.                                       | บ<br>ก |
| いも、人口で相い・・・・・・・・・・・・・・・・・・・・・・・・・・・・・・・・・・・・ | 4      |

| 3.5. | 软件设置 |  |
|------|------|--|
|------|------|--|

# 第一章 引言

## 1.1. 编写目的

本文档为远程协助软件的使用手册,目的在于帮助读者了解远程协助软件的功能,并掌握各功能的作用与使用方式。

### 第二章 管理台说明

#### 2.1. 概述

管理台是用于管理远程协助软件的设备及账户的平台。以及查看连接记录和录屏等。此文档以平台管理员身份进行说明。

#### 2.2. 登陆

#### 2.2.1. 管理台登录

管理台登录地址:

<u>https://app.workslink.com/workslink-web-management-pro/#/auth/login</u> 支持手机验证码和账号密码两种方式登录。

| WorksLink<br>享受這程->尽在描述 | 手机童录 密码登录             |      | 通过WorksLink您<br>可以…                                                                                 |
|-------------------------|-----------------------|------|----------------------------------------------------------------------------------------------------|
|                         | 欢迎使用WorksLink         |      | 远程支持与运维                                                                                             |
|                         | +86 > 请输入您的手机号码       |      | 这種進用叫圖。如行這種於木文件叫這種。<br>远程管理<br>强大的后台管理能力,批畫管理海量设备。                                                  |
|                         | □ 我已阅读并同意 服务协议 和 隐私政策 |      | <b>远程数据采集</b><br>运程连接各类设备或软件,实时采集设备数据和通控。                                                           |
|                         |                       |      | 更多先进的企业也在使用Workslink                                                                                |
|                         | 下一步                   |      | Mysoft HE CIMC 4/8 Gor 2/2019 HUAWES<br>Memoryo<br>Real Back All All All All All All All All All Al |
|                         | 还没账号? 注册              | 忘记密码 | 您还可以致电400-674-0800咨询,获得专业顾问支持。                                                                      |

# 2.3. 账号信息

进入管理台后,点击左上角账号信息,可以查看账号详情。

| × | WorksLink |                                               |                              |                     | @ XT800 ^  |
|---|-----------|-----------------------------------------------|------------------------------|---------------------|------------|
| • | 首页        | 您好,XT800                                      | 账号数                          | 设备数                 | 账号信息<br>退出 |
| Ģ | 设备管理      | ₩ VIP   到期时间: 2030年11月20日                     | 3                            | 32                  | 504        |
|   | 快速部署      | 仲連入门                                          |                              |                     |            |
|   | 策略管理      |                                               |                              |                     |            |
| ß | 账号管理      |                                               | <b>设备管理</b><br>批量管理设备,配置设备分组 | 快速部署<br>获取被控端快速部署链接 |            |
|   | 录屏管理      | 🤡 设置设备分组,便于管理                                 |                              |                     |            |
| • | 用户与设备日志   | ✓ 配置安全策略                                      | 25                           |                     |            |
|   |           | ✓ 创建快速部署链接,进行被控制安装 → The form the double line | 账号管理                         | 安全审计                |            |
|   |           | ♥ 783,00/8.上下FV(1平)版で5                        | 为工作伙伴分配账号                    | 查看历史远程访问记录          |            |
|   |           |                                               |                              |                     |            |
|   |           |                                               |                              |                     |            |
|   |           |                                               |                              |                     |            |
|   |           |                                               |                              |                     |            |
|   |           |                                               |                              |                     |            |
|   |           |                                               |                              |                     |            |

| 🔀 WorksLink                                                            |                                                             | 账号详情                              |                                |    |       |
|------------------------------------------------------------------------|-------------------------------------------------------------|-----------------------------------|--------------------------------|----|-------|
| ▲ 首页<br>                                                               | <b>您好,XT800</b><br>₩VIP   動期时间:2030年11月20日                  | 用户名: XT800<br>账号: liyongfeng@x    | t800.cn 修改密码                   |    |       |
| <ul> <li>請快速部署     <li>第 策略管理     <li>除 账号管理     </li> </li></li></ul> | 快速入门<br>E完成&个任务 (具+个)                                       | 手机号:1831947710<br>邮箱:liyongfeng@x | 6<br>t800.cn                   |    |       |
| □ 录屏管理 ■ 用户与设备日志                                                       | <ul> <li>◎ 设置设备分组,便于管理</li> <li>◎ 配置安全規略</li> </ul>         | 组织:<br>名称                         | 创建者                            | 操作 |       |
|                                                                        | <ul> <li>◎ 创建快速即署链接,进行被控制安装</li> <li>◎ 添加您工作伙伴账号</li> </ul> | WorksLink测试组织                     | XT800(liyongfeng@xt<br>800.cn) | -  | < 1 > |
|                                                                        |                                                             |                                   |                                |    |       |
|                                                                        |                                                             |                                   |                                |    |       |
|                                                                        |                                                             |                                   |                                |    | 取消 确定 |

可以修改用户名,即账号的昵称。

组织:即账号所属的企业,所有注册的账号都会自动进入到这个组织。

### 2.4. 账号管理

此功能可以对平台账号进行删改查操作,为账号分配平台功能权限。

#### 2.4.1. 创建账号

账号的添加,通过邀请账号或接受账号的加入申请的方式进行添加。

| 🔀 WorksLink      |                                        |                  |                     |          | @ xt800 ^      |
|------------------|----------------------------------------|------------------|---------------------|----------|----------------|
| ▲ 首页<br>🖓 设备管理   | <b>账号管理</b><br><sup>查看并管理组织账号,处理</sup> | 加入组织申请,邀请用户加入组织。 |                     |          |                |
| <b>副 快速部署</b>    | 组织账号 申请/邀                              | if               |                     |          |                |
| ■ 策略管理           | 请搜索                                    | <u> </u>         |                     |          | 邀请加入           |
| III 账号管理         | 名称 😄                                   | 账号 ≑             | 邀请/申请时间             | 状态       | 操作             |
| ▶ 录屏管理 ■ 用户与设备日志 | li                                     | 18122455659      | 2024-02-28 14:58:49 | 已接受 (邀请) |                |
|                  | i                                      | 18122455659      | 2024-02-27 11:07:07 | 已接受 (邀请) |                |
|                  | li                                     | 18122455659      | 2024-01-23 15:43:22 | 已接受 (邀请) |                |
|                  | lun0144                                | 19124641214      | 2024-01-23 11:42:35 | 已接受 (邀请) |                |
|                  | qinning                                | 13106654783      | 2024-01-22 11:25:00 | 已失效 (邀请) | 重发             |
|                  | li                                     | 18122455659      | 2024-01-22 10:05:31 | 已接受 (邀请) |                |
|                  | i                                      | 18122455659      | 2024-01-19 15:51:04 | 戶接登 (申達) | - 1 > 10 条/页 > |

#### 2.4.2. 编辑账户

选择"编辑"操作

| × | WorksLink |                 |                     |             |    | @ xt800 ^     |
|---|-----------|-----------------|---------------------|-------------|----|---------------|
| ٨ | 首页        | 账号管理            |                     |             |    |               |
| Ģ | 设备管理      | 查看并管理组织账号,处理加入结 | 且织申请,邀请用户加入组织。      |             |    |               |
|   | 快速部署      | 组织账号 申请/邀请      |                     |             |    |               |
|   | 策略管理      | 请搜索             | Q                   |             |    |               |
| ß | 账号管理      | 名称 😄            | 账号 ≑                | 分组          | 状态 | 操作            |
|   | 录屏管理      |                 |                     |             |    |               |
| ۵ | 用户与设备日志   | хтвоо 😌         | liyongfeng@xt800.cn | 全部          | 在线 |               |
|   |           | lun0144         | 19124641214         | 广州/测试/Test1 | 离线 | 编辑 删除         |
|   |           | li              | 18122455659         | 广州/测试/Test1 | 离线 | 编辑 删除         |
|   |           |                 |                     |             |    | < 1 > 10条/页 > |
|   |           |                 |                     |             |    |               |
|   |           |                 |                     |             |    |               |
|   |           |                 |                     |             |    |               |
|   |           |                 |                     |             |    |               |

会在右侧打开"编辑账号"窗口

| 🔀 WorksLink       |                                 |                                    |                   | 编辑账号                   |                                                 |              |              |   |            |                |   |    |
|-------------------|---------------------------------|------------------------------------|-------------------|------------------------|-------------------------------------------------|--------------|--------------|---|------------|----------------|---|----|
| ▲ 首页<br>및 设备管理    | <b>账号管理</b><br>查看并管理组织账号,处理加入组组 | 用户名:                               | li<br>1912245     |                        |                                                 |              |              |   |            |                |   |    |
| 聞 快速邮署<br>30 策略管理 | <b>組织账号</b> 中請/邀请<br>请澄素 Q.     |                                    |                   |                        | xxy: 00122000099<br>权限管理                        |              |              |   |            |                |   |    |
| ☞ 账号管理<br>■ 录屏管理  | 名称 😄                            | 账号 ⇔                               | 分组                | 账亏管理:<br>设备管理:<br>授权分组 | <ul> <li>九</li> <li>管理</li> <li>✓ 全选</li> </ul> | _∨ 快<br>_∨ 策 | 迷部者:<br>略管理: | 无 | ∨ 1<br>∨ ž | 史用日志:<br>录屏管理: | 无 |    |
| 🗖 用户与设备日志         | XT800 🤁                         | liyongfeng@xt800.cn<br>19124641214 | 全部<br>广州/测试/Test1 | ☑ 广州                   | ✔ 测试                                            | Tes          | t1           |   |            |                |   |    |
|                   | i                               | 18122455659                        | 广州/测试/Test1       |                        |                                                 |              |              |   |            |                |   |    |
|                   |                                 |                                    |                   |                        |                                                 |              |              |   |            |                |   |    |
|                   |                                 |                                    |                   |                        |                                                 |              |              |   |            | 取              | 消 | 蛹定 |

### 2.4.2.1. 账号权限

"编辑账号"窗口中,可以为账号设置各个功能的权限。

| 编辑账号  |            |         |     |       |     |
|-------|------------|---------|-----|-------|-----|
| 用户名:  | li         |         |     |       |     |
| 账号:   | 1812245565 | 9       |     |       |     |
| 权限管理  |            |         |     |       |     |
| 账号管理: | 无 ∨        | 快速部署:   | 无 ∨ | 使用日志: | 无 > |
| 设备管理: | 管理 >       | 策略管理:   | 无 > | 录屏管理: | 无   |
| 授权分组  | ✔ 全选       |         | 无   |       |     |
| ✔ 广州  | ✓ 测试       | Z Test1 | 管理  |       |     |
|       |            | -       | 查看  |       |     |

每个功能分别有三种等级的权限。

"管理": 此权限的用户拥有该功能的所有操作权限;

"查看":此权限的用户,对该功能只有查看的权限;

"无":此权限的用户,对该功能没有任何权限;

#### 2.4.2.2. 授权分组

此功能是为账号分配可管理的分组,即使该账号对"设备管理"功能有管理 权限,没有被分配的分组也是不会被显示的。

| 编辑账号         |                                     |        |       |   |        |       |   |        |
|--------------|-------------------------------------|--------|-------|---|--------|-------|---|--------|
| 用户名:         | li                                  |        |       |   |        |       |   |        |
| 账号:          | 18122455                            | 5659   |       |   |        |       |   |        |
| 权限管理         |                                     |        |       |   |        |       |   |        |
| 账号管理:        | 无                                   | $\vee$ | 快速部署: | 无 | $\vee$ | 使用日志: | 无 | $\sim$ |
| 设备管理:        | 管理                                  | $\vee$ | 策略管理: | 无 | $\vee$ | 录屏管理: | 无 | $\vee$ |
| 授权分组<br>マ 广州 | <ul><li>✓ 全选</li><li>✓ 测试</li></ul> | ~      | Test1 |   |        |       |   |        |

#### 2.4.3. 账号删除

把账号从组织中删除。

| ×  | WorksLink |            |                     |             |    | @ XT800 ^     |
|----|-----------|------------|---------------------|-------------|----|---------------|
| ń  | 首页        | 账号管理       |                     |             |    |               |
| ÷  | 设备管理      | 查看并管理组织账号, | 处理加入组织申请,邀请用户加入组织。  |             |    |               |
|    | 快速部署      | 组织账号 甲     | 申请/邀请               |             |    |               |
| 50 | 策略管理      | 请搜索        | <b>Q</b>            |             |    |               |
| 8  | 账号管理      | 名称 ⇔       | 账号 ≑                | 分组          | 状态 | 操作            |
| D  | 录屏管理      |            |                     |             |    |               |
|    | 用户与设备日志   | XT800 😌    | liyongfeng@xt800.cn | 全部          | 在线 | •             |
|    |           | lun0144    | 19124641214         | 广州/测试/Test1 | 离线 | 编辑 删除         |
|    |           | li         | 18122455659         | 广州/测试/Test1 | 离线 | 编辑   删除       |
|    |           |            |                     |             |    | < 1 > 10条/页 > |
|    |           |            |                     |             |    |               |
|    |           |            |                     |             |    |               |
|    |           |            |                     |             |    |               |
|    |           |            |                     |             |    |               |

### 2.4.4. 账号搜索

支持以"名称"或"账号"为维度搜索。

| ×  | WorksLink |                  |                     |             |    |       | @ XT800 ^ |
|----|-----------|------------------|---------------------|-------------|----|-------|-----------|
| ٨  | 首页        | 账号管理             |                     |             |    |       |           |
| Ģ  | 设备管理      | 查看并管理组织账号,处理加入组织 | 8申请,邀请用户加入组织。       |             |    |       |           |
|    | 快速部署      | 组织账号 申请/邀请       |                     |             |    |       |           |
| 1  | 策略管理      | 请搜索              |                     |             |    |       |           |
| 66 | 账号管理      | 名称 😄             | 账号 ≑                | 分组          | 状态 | 操作    |           |
|    | 录屏管理      |                  |                     |             |    |       |           |
|    | 用户与设备日志   | хтвоо 😌          | liyongfeng@xt800.cn | 全部          | 在线 | -     |           |
|    |           | lun0144          | 19124641214         | 广州/测试/Test1 | 离线 | 编辑 删除 |           |
|    |           | li               | 18122455659         | 广州/测试/Test1 | 离线 | 编辑 删除 |           |
|    |           |                  |                     |             |    | < 1 > | 10 条/页 ∨  |
|    |           |                  |                     |             |    |       |           |
|    |           |                  |                     |             |    |       |           |
|    |           |                  |                     |             |    |       |           |
|    |           |                  |                     |             |    |       |           |

### 2.5. 设备管理

查看并管理组织设备,实时监控设备在线状态;支持设备分组管理。

#### 2.5.1. 分组管理

分组功能,可以以功能组或部门进行分组,把客户端部署到不同分组中,灵 活管理。支持分组的增删改操作。

| ×  | WorksLink |                              |                            |         | @ xt800 ^     |
|----|-----------|------------------------------|----------------------------|---------|---------------|
| ٨  | 首页        | 设备管理                         |                            |         |               |
| Ģ  | 设备管理      | 查看并管理组织设备,实时监控设备在线状态;支持设备分组管 | 音理。                        |         |               |
|    | 快速部署      | 设备管理    分组管理                 |                            |         |               |
| 1  | 策略管理      | 分组                           |                            |         | 新建分组          |
| 15 | 账号管理      | 名称 👙                         | 创建者 ⇔                      | 操作      |               |
|    | 录屏管理      |                              |                            |         |               |
|    | 用户与设备日志   | 广州                           | XT800(liyongfeng@xt800.cn) | 编辑   删除 |               |
|    |           | 测试                           | XT800(liyongfeng@xt800.cn) | 编辑 副除   |               |
|    |           | Test1                        | XT800(liyongfeng@xt800.cn) | 编辑 副除   |               |
|    |           |                              |                            |         | < 1 > 10 新頃 ~ |

### 2.5.1.1. 新建分组

设置分组名称即可。

共享设置:此功能是允许将分组共享给其他用户,分享出去的分组,即使被分享的用户没有该分组的"查看"或"管理权限",也能在客户端看到这个分组。

此功能应用在这样的场景:分组 A 是甲部门管理的分组,但是需要乙部门 协助服务,这种情况,甲部门就可以把分组 A 分享给乙部门的账号,这样乙部 门即使没有分组 A 的权限,也能服务分组 A 的客户端。

| S WorksLink                                                                    |                        |                                     | 新建分组 |                                                                                                    |
|--------------------------------------------------------------------------------|------------------------|-------------------------------------|------|----------------------------------------------------------------------------------------------------|
| <ul> <li>▲ 首页</li> <li>设备管理</li> <li>量看并管理组织设备,实时监控设备在线状态;支持设备分组管理。</li> </ul> |                        | *名称: 请输入分组名称                        |      |                                                                                                    |
| □ 快速部署 ■ 策略管理                                                                  | 设备管理 <u>分组管理</u><br>分组 |                                     | 账号   | 权限                                                                                                    |
| ◎ 账号管理<br>■ 录屏管理                                                               | 名称。                    | 创建者 。<br>XTR00//ivenofeng@vtR00.cp) |      | 留无数据                                                                                                    |
| ₩ 用尸与设备日志                                                                      | / 7m<br>测试             | XT800(liyongfeng@xt800.cn)          |      |                                                                                                    |
|                                                                                | Test1                  | XT800(liyongfeng@xt800.cn)          |      | 1172 7月1日 日本 2月11日 1月11日 1月111日 1月111日 1月111101 1月111日 1月111日 1月1111111 1月1111111111 |

#### 2.5.1.2. 编辑分组

修改分组名称和共享设置。

| 💉 WorksLink                |                                               |                                                          | 编辑分组                  |      |         |
|----------------------------|-----------------------------------------------|----------------------------------------------------------|-----------------------|------|---------|
| ▲ 首页 ♀ 设备管理                | <b>设备管理</b><br>重看并管理组织设备,实时监控设备在线状态;支持设备分组管理。 |                                                          | * 名称: Test1<br>共享设置 + |      |         |
| 回 快速即者<br>即 策略管理<br>@ 账号管理 | 设备管理 <u></u><br>分组                            |                                                          | 账号                    | 权限   |         |
| □ 录屏管理                     | 名称 🗧                                          | 创建者 0                                                    |                       | 暂无数据 |         |
| ■ 用户与设备日志                  | 广州<br>测试                                      | XT800(liyongfeng@xt800.cn)<br>XT800(liyongfeng@xt800.cn) |                       |      |         |
|                            | Test1                                         | XT800(liyongfeng@xt800.cn)                               |                       |      |         |
|                            |                                               |                                                          |                       |      |         |
|                            |                                               |                                                          |                       |      |         |
|                            |                                               |                                                          |                       |      | 取 消 确 定 |

### 2.5.1.3. 删除分组

删除分组之前需要把所有设备从分组中删除,或转移到其他分组才被允许操 作。

| × | WorksLink                                                     |                       |                                  |         |              |
|---|---------------------------------------------------------------|-----------------------|----------------------------------|---------|--------------|
| ^ | 首页                                                            | 设备管理                  |                                  |         |              |
| ÷ | 设备管理                                                          | 查看并管理组织设备,实时监控设备在线状态; | ① 存在设备                           |         |              |
|   | 快速部署                                                          | 设备管理 分组管理             | 该分组还存在11个设备,请删除了所有设备后再删<br>除该分组! |         |              |
|   | 策略管理                                                          | 分组                    | 确认                               |         | 新建分组         |
|   | <ul> <li>● 录屏管理</li> <li>● 录屏管理</li> <li>○ 用户与设备日志</li> </ul> | 名称 😄                  | COME THE 🔶                       | 操作      |              |
|   |                                                               |                       |                                  |         |              |
| • |                                                               | л <sup></sup> эн      | XT800(liyongfeng@xt800.cn)       | 编辑 删除   |              |
|   |                                                               | 测试                    | XT800(liyongfeng@xt800.cn)       | 編翰      |              |
|   |                                                               | Test1                 | XT800(liyongfeng@xt800.cn)       | 編輯 日 删除 |              |
|   |                                                               |                       |                                  |         | 1 > 10 条/页 > |
|   |                                                               |                       |                                  |         |              |
|   |                                                               |                       |                                  |         |              |
|   |                                                               |                       |                                  |         |              |

### 2.5.2. 设备管理

支持对设备进行增删改查操作。支持分组显示。

| ×        | WorksLink |              |                 |            |      |                          | @ XT800 ^ |
|----------|-----------|--------------|-----------------|------------|------|--------------------------|-----------|
| ٨        | 首页        | 设备管理         |                 |            |      |                          |           |
| Ģ        | 设备管理      | 查看并管理组织设备,实际 | 时监控设备在线状态;支持设备分 | 坦管理。       |      |                          |           |
|          | 快速部署      | 设备管理 分组行     | 管理              |            |      |                          |           |
| <b>1</b> | 策略管理      | 广州 测试        | 请搜索             | ۹          |      | 添加设备                     | 快速部署      |
| 8        | 账号管理      | Test1        | 名称 😄            | ID 💠       | 状态 😄 | 操作                       |           |
|          | 录屏管理      |              |                 |            |      |                          |           |
|          | 用户与设备日志   |              | 123123          | 659695280  | 在线 • | 编辑 删除                    |           |
|          |           |              | 2F39            | 510519212  | 在线 • | 编辑 删除                    |           |
|          |           |              | win10右          | 520089811  | 在线 • | 编辑 删除                    |           |
|          |           |              | win10           | 1080251899 | 在线 • | 编辑 删除                    |           |
|          |           |              | win11           | 1427168065 | 离线 ● | 编辑 删除                    |           |
|          |           | < 1/1 >      | win32           | 64586247   | 离线 ● | 编辑   删除<br>2 > 10条/页 > 跳 | 至页        |
|          |           |              |                 |            |      |                          |           |

# 2.5.2.1. 添加设备

平台允许将设备添加到一个或多个分组中,输入需要添加的设备 ID,选择 分组即可添加。名称不填写,系统会自动获取设备的默认名称。

| 添加设备    |              |
|---------|--------------|
| * 分组:   | $\checkmark$ |
| * 设备ID: | 请输入设备ID      |
| * 备注名:  | 请输入备注名       |

#### 2.5.2.2. 编辑设备

可以修改设备所属分组和名称。

| 编辑设备    |           |
|---------|-----------|
| * 分组:   | 广州        |
| * 设备ID: | 659695280 |
| * 备注名:  | 123123    |

#### 2.5.2.3. 删除设备

把设备从组织中删除,请确认设备已经不再使用再操作删除。

| <b>设备管理</b><br>查看并管理组织 | 织设备,实时监控设备在线状态; | () 删除设备; | ·123123",若设备已绑定组织、将 | ٦   |
|------------------------|-----------------|----------|---------------------|-----|
| 设备管理                   | 分组管理            | 取消绑定!    | 是否确定删除?             |     |
| 广州<br>测试               | 请搜索             |          | 取消 确认               |     |
| Test1                  | 名称 💲            | ID ≑     |                     | 状态( |
|                        | 123123          | 659699   | 5280                | 在线  |

### 2.5.2.4. 搜索设备

支持以设备名称和 ID 为维度搜索当前所选择分组的设备。

| <b>设备管理</b><br>查看并管理组织设备,实时监控设备在线状态;支持设备分组管理。 |        |            |      |                          |  |  |  |
|-----------------------------------------------|--------|------------|------|--------------------------|--|--|--|
| 设备管理 分组                                       | 且管理    |            |      |                          |  |  |  |
| 广州                                            | win    | Q          |      | 添加设备 快速部署                |  |  |  |
| Test1                                         | 名称 😄   | ID \$      | 状态 👙 | 操作                       |  |  |  |
|                                               | win10右 | 520089811  | 在线 ● | 编辑   删除                  |  |  |  |
|                                               | win10  | 1080251899 | 在线 • | 编辑 删除                    |  |  |  |
|                                               | win11  | 1427168065 | 离线 ● | 编辑 的                     |  |  |  |
|                                               | win32  | 64586247   | 离线 • | 编辑 前                     |  |  |  |
|                                               | win10左 | 218446328  | 离线 • | 编辑 删除                    |  |  |  |
| < 1/1 >                                       | win8.1 | 250838249  | 离线 • | 编辑   删除<br>< 1 > 10条/页 > |  |  |  |

# 2.6. 策略管理

策略,用于配置客户端设置。通过此功能,您可以创建不同的客户端配置策 略,针对不同使用需求,创建不同策略,或采用同一个策略。

支持对策略的增删改查操作。

| ×          | WorksLink |                             |                            |    |    | @ xt800 ^     |
|------------|-----------|-----------------------------|----------------------------|----|----|---------------|
| ń          | 首页        | 策略管理                        |                            |    |    |               |
| Ę,         | 设备管理      | 通过此功能,您可以创建不同的客户端配置策略,针对不同使 | 用需求,创建不同策略,或采用一个策略。        |    |    |               |
| 8          | 快速部署      | 请搜索                         |                            |    |    | + 新建          |
| <b>1</b> 0 | 策略管理      | 名称 🗇                        | 创建者 ⇔                      | 操作 |    |               |
| ß          | 账号管理      |                             |                            |    |    |               |
|            | 录屏管理      | 测试A                         | XT800(liyongfeng@xt800.cn) | 编辑 | 删除 |               |
|            | 用户与设备日志   | 测试B                         | XT800(liyongfeng@xt800.cn) | 编辑 | 删除 |               |
|            |           |                             |                            |    |    | < 1 > 10条/页 > |
|            |           |                             |                            |    |    |               |
|            |           |                             |                            |    |    |               |
|            |           |                             |                            |    |    |               |
|            |           |                             |                            |    |    |               |
|            |           |                             |                            |    |    |               |

#### 2.6.1. 新建与编辑策略

新建和编辑策略可设置的内容一致,这里一并说明。 设置说明:

名称: 该条策略的名称;

开机启动:选中,客户端随计算机启动;

软件以托盘方式运行:选中,客户端启动后不显示主界面,仅显示托盘图标;

启动屏幕录制:选中,远程连接时,被控端会自动录制屏幕,远程结束时自动停止,然后会自动上传到服务器;

设置锁定:选中,客户端软件的设置将被锁定,不能修改;

使用随机授权码:选中,客户端主界面显示随机授权码;

设置固定授权码:选中,为客户端设置固定的授权码;

输入授权码和确认授权码,选中"设置固定授权码"才能输入;

| 新建策略   |                            |
|--------|----------------------------|
| * 名称:  | 请输入策略名称                    |
|        | 开机启动                       |
|        | 软件以托盘方式运行                  |
|        | 启动屏幕录制(自动录制远程控制屏幕,结束时自动停止) |
|        | 设置锁定(勾选后,客户端不允许自行修改软件设置)   |
|        | 使用随机授权码                    |
|        | 使用固定授权码                    |
| 输入授权码: | 请输入授权码                     |
| 确认授权码: | 请输入确认授权码                   |

### 2.6.2. 删除策略

把策略删除。

### 2.7. 快速部署

通过此功能,您可以批量部署客户端,批量分配分组和配置策略。支持增删 改查操作。

| ×          | WorksLink |             |                                |                |           |     |                            | @ XT800 ^  |
|------------|-----------|-------------|--------------------------------|----------------|-----------|-----|----------------------------|------------|
| ٨          | 首页        | 快速部署        |                                |                |           |     |                            |            |
| Ģ          | 设备管理      | 通过快速部署,您可以批 | 量部署客户端,批量分配分组和配置策              | 略。注:创建快速部署前    | 前,先创建分组和! | 衰略! |                            |            |
| 8          | 快速部署      | 请搜索         | ٩                              |                |           |     |                            | + 新建       |
| <b>S</b> ⊞ | 策略管理      | 名称 🚊        | 部署链接                           |                | 驱暑ID      | 分组  | 创建者 ☆                      | 操作         |
| ß          | 账号管理      |             |                                |                |           |     |                            |            |
|            | 录屏管理      | 测试A         | https://deploy.workslink.com/d | ownload/web_se | w316      | 广州  | XT800(liyongfeng@xt800.cn) | 编辑   删除    |
|            | 用户与设备日志   | 测试B         | https://deploy.workslink.com/d | ownload/web_se | q472      | 测试  | XT800(liyongfeng@xt800.cn) | 编辑 删除      |
|            |           |             |                                |                |           |     | < 1                        | > 10 条/页 > |
|            |           |             |                                |                |           |     |                            |            |
|            |           |             |                                |                |           |     |                            |            |
|            |           |             |                                |                |           |     |                            |            |
|            |           |             |                                |                |           |     |                            |            |
|            |           |             |                                |                |           |     |                            |            |
|            |           |             |                                |                |           |     |                            |            |

快速部署说明:

客户端的部署是通过在安装包名称加上部署代码的方式进行部署。

例如: 上图中快速部署"测试 1"的部署代码是"1477"。客户端名称是 "WorksLink.exe",把名称改为"WorksLink\_1477.exe",软件安装后,会自动 获取"测试 1"这个快速部署所使用的策略(策略说明见"<u>策略管理</u>")配置客 户端的设置。客户端同时自动被添加到"测试 1"这个分组中。

部署链接:下载客户端的链接,使用部署链接下载的客户端名称会自己带有 部署代码,目前快速部署链接仅支持 Windows64 位的客户端下载。

#### 2.7.1. 新建与编辑部署

快速部署的新建与编辑的设置内容一致,这里一并说明 设置说明:

名称:快速部署的名称;

将设备自动添加到分组里:选中,可以选择设备进入的分组;

使用策略:选择快速部署使用的客户端策略;

#### 新建部署

| * 名称: | 请输入名称        | ] |
|-------|--------------|---|
| 设置:   | 将设备自动添加到分组里  |   |
| 分组:   | $\vee$       |   |
|       | 新建分组         |   |
| 使用策略: | $\checkmark$ |   |
|       | 新建策略         |   |

#### 2.7.2. 删除快速部署

把快速部署删除

# 2.8. 录屏管理

次功能可以查看组织内所有的远程连接录屏,对每次远程连接进行安全审核。 支持录屏的在线观看、下载和删除操作。

| ×  | WorksLink |                      |                  |             |    | @ XT800 ^ |
|----|-----------|----------------------|------------------|-------------|----|-----------|
| •  | 首页        | 录屏管理                 |                  |             |    | 存储设置      |
| Ģ  | 设备管理      | 在这里,您可以查看组织内所有的远程连接录 | 屏,对每次远程连接进行安全审核。 |             |    |           |
|    | 快速部署      | 开始时间 ~ 结束时间          | 请搜索              | Q           |    |           |
|    | 策略管理      | From To              | 预览               | 时间。         | 操作 |           |
| 68 | 账号管理      |                      |                  |             |    |           |
|    | 录屏管理      |                      |                  |             |    |           |
|    | 用户与设备日志   |                      |                  | <b>蜀无败损</b> |    |           |

说明:

From: 远程连接的控制端设备;

To: 远程连接的被控制端设备;

#### 2.8.1. 存储设置

平台支持录屏自动删除功能,在录屏设置中,可以设置存储的录屏期限,超 过期限的录屏会被删除。

| <b>录屏管理</b> |                                         | 存储设置 |
|-------------|-----------------------------------------|------|
|             |                                         |      |
| From        | 设置录屏的存储期限,超过期限的录屏文件会被自动删除!<br>存储期限: 1个月 | 操作   |
|             | 1个月         取消         确定               |      |
|             | 6个月<br>1年                               |      |
|             |                                         |      |
|             |                                         |      |
|             |                                         |      |

平台默认存储最近1个月的录屏,最长可以设置存储1年的录屏。

# 2.9. 用户与设备日志

此功能是查看组织内用户和设备的详细连接日志,包括远程连接和文件传输 的记录。

| ×  | WorksLink |                                  |                    |      |                     | @ XT80                | 0 ^ |
|----|-----------|----------------------------------|--------------------|------|---------------------|-----------------------|-----|
| ń  | 首页        | 用户与设备日志                          |                    |      |                     |                       |     |
| Ę. | 设备管理      | 查看组织内用户和设备的详细注接日志。安全有迹可循,服务有量可计。 |                    |      |                     |                       |     |
|    | 快速部署      | 用户数                              |                    | 设    | 备数                  | 日志总数                  |     |
| 1  | 策略管理      | 3                                |                    | 3    | 32                  | 504                   |     |
| 66 | 账号管理      | 开始时间 ~ 结束                        | 时间 请搜索             | Q    |                     |                       |     |
|    | 录屏管理      | From                             | То                 | 光司   | 时间 🗠                | 操作                    |     |
|    | 用户与设备日志   |                                  | 10                 | X    | , to t = 1          | 1 m 1 F               |     |
|    |           | LAPTOP-<br>9ULLR06H(786719704)   | win10左(1080251899) | 远程连接 | 2024-03-05 16:13:33 | 查看                    |     |
|    |           | XT800(liyongfeng@xt800.cn)       | 赵慧(13754818278)    | 远程连接 | 2024-03-05 15:30:44 | 查看                    |     |
|    |           | 打印机(768376134)                   | win10左(1080251899) | 远程连接 | 2024-03-05 15:30:12 | 查看                    |     |
|    |           | XT800(liyongfeng@xt800.cn)       | 打印机(768376134)     | 远程连接 | 2024-03-05 15:29:12 | 查看                    |     |
|    |           | XT800(liyongfeng@xt800.cn)       | win10右(520089811)  | 远程连接 | 2024-03-04 15:40:18 | 立<br>52 > 10 条/页 ∨ 跳至 | 页   |

说明:

用户数:显示组织内用户账号的总数;

设备数:显示组织内设备的总数;

日志总数:显示日志的总数;

From: 是远程连接的控制端, 文件传输的发送端;

To: 是远程连接的被控制端, 文件传输的接收端;

### 2.9.1. 日志详情

点击日志记录的查看按钮,可以查看该条日志更详细的信息。

文件传输日志详情:

#### 日志详情

From : XT800(liyongfeng@xt800.cn)

To: -

9ULLR06H(786719704)

设备: win10右(520089811)

设备: LAPTOP-

连接开始时间: 2024-03-04 15:38:36 连接结束时间: 2024-03-04 15:39:43 持续时间: 1分7秒

#### 远程连接日志详情:

| 日志详情                              |                |
|-----------------------------------|----------------|
| From : XT800(liyongfeng@xt800.cn) | 设备: 794386494  |
| To: 李(619076289@qq.com)           | 设备: 1743581173 |
| 连接开始时间: 2022-03-03 15:15:22       |                |
| 连接结束时间: 2022-03-03 15:17:24       |                |
| 持续时间: 2分2秒                        |                |
|                                   |                |

### 2.10. 退出登录

当第三方系统用户退出登录时,会同时退出远程协助软件软件管理台。 如果用户主动退出时,会返回到"远程协助软件平台"页面

### 第三章 客户端说明

# 3.1. 软件主界面

广州协之通信息技术有限公司

说明:

您的 ID: 设备 ID, 软件的唯一身份 ID;

授权码:远程连接的凭证;

授权码连接: 在"伙伴 ID"输入框中输入想要链接的设备 ID,选择"通过 授权码控制对方电脑",点击"连接"按钮,再输入对应的授权码,就可以开始 远程连接;

请求连接: 在"伙伴 ID"输入框中输入想要链接的设备 ID,选择"发送请求控制对方电脑"的方式,向对方发送连接请求,对方接受后,才会开始建立远程连接。

| XT800极速                                                                                                    | 起版(WorksLink)                                 | – ×                            |
|----------------------------------------------------------------------------------------------------|-----------------------------------------------|--------------------------------|
| Content of the second second | 允许远程连接<br><sup>您的Ⅳ</sup><br>108 025 1899  □   | 控制远程计算机<br>远程设备ID<br>请输入远程设备ID |
| 设备管理                                                                                                    | 随机授权码<br>3b3avw C ✓                           | 连接                             |
|                                                                                                    | <ul> <li>● 添加设备</li> <li>◆ 访问企业管理台</li> </ul> |                                |
| <ul> <li>⊕</li> <li>添加</li> </ul>                                                                                                    |                                               |                                |
| <b>く</b><br>邀请<br>■                                                                                                    |                                               |                                |
| 设置                                                                                                    | ● 网络安全, 连接已就绪                                 | 宣方网站: www.xt800.cn             |

### 3.2. 登陆

支持手机短信验证码和账号密码登录两种方式。

| XT800极速                                | 版(WorksLink)                                                    |                     | -        | ×            |
|----------------------------------------|-----------------------------------------------------------------|---------------------|----------|--------------|
| e                                      | 允许远程连接                                                          | 控制远程计算机             |          |              |
| ~~~~~~~~~~~~~~~~~~~~~~~~~~~~~~~~~~~~~  | <sup>您的ID</sup><br>108 025 1899                                 | 远程设备ID<br>请输入远程设备ID | ~        |              |
| 设备管理                                   | 随机授权码<br>3b3avw C /                                             | 连接                  |          |              |
|                                        | <ul> <li>② 软件入门教程</li> <li>● 添加设备</li> <li>◇ 访问企业管理台</li> </ul> |                     |          |              |
| <ul><li>⊕</li><li>添加</li></ul>         |                                                                 |                     |          |              |
| <b>く</b><br>邀请                         |                                                                 |                     |          |              |
| 日日日日日日日日日日日日日日日日日日日日日日日日日日日日日日日日日日日日日日 | ● 网络安全, 连接已就绪                                                   | 直方网站                | www.xt80 | <u>)0.cn</u> |

### 3.3. 远程连接

### 3.3.1. 请求和授权码方式

客户端在自己管理的分组中,选择分组中的对应设备,点击"远程控制"的连接按钮,被控端就会收到请求连接提示,等待对方接受请求即可开始连接; 若知道对方设备授权码,输入授权码即可立即连接;

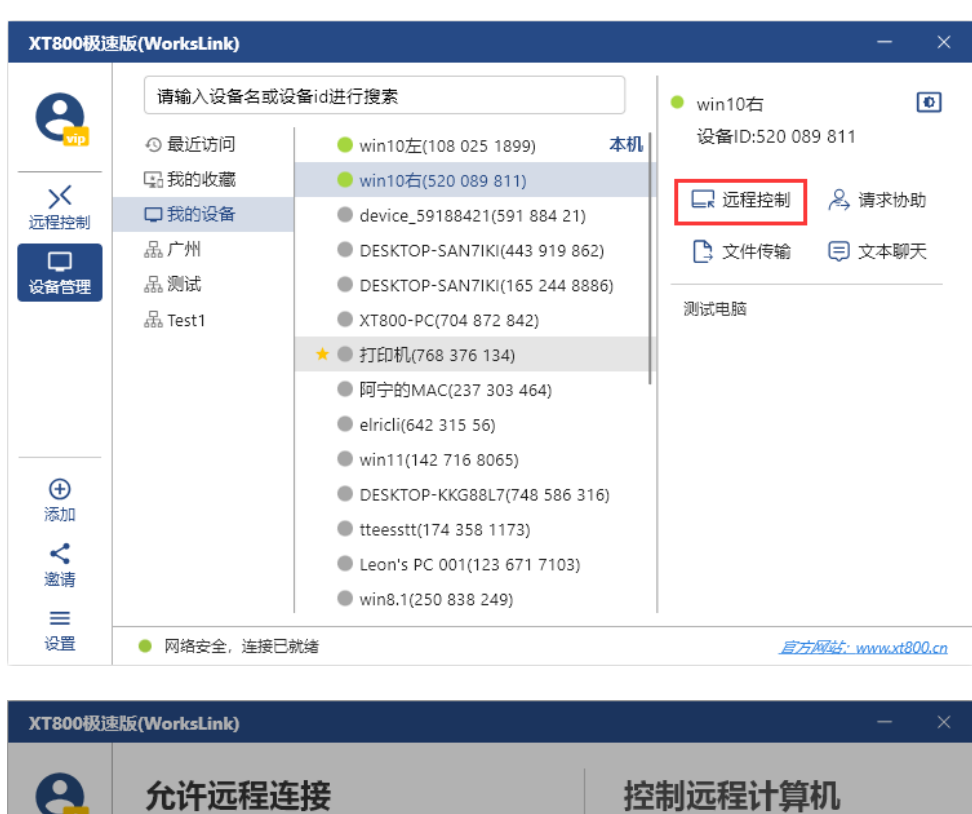

| e                                                                                                    | 允许远程连接                                                                                                    | 控制远程计算机                                    |
|----------------------------------------------------------------------------------------------------|----------------------------------------------------------------------------------------------------|--------------------------------------------|
| ★ 近程控制<br>设備管理                                                                                                    | 您的D         远程控制         请求已发送,等待对方响应(46s)         適求         3         您也可以通过授权码连接         ••••••••         ② 软         ③ 添         ● 添         ● 添 | 〒程:6名:ID<br>×<br>(520 089 8 <sup>-</sup> ∨ |
| <ul> <li>⑦</li> <li>添加</li> <li></li> <li></li> <l< th=""><th></th><th>取消确定</th></l<></ul> |                                                                                                    | 取消确定                                       |
| 设置                                                                                                    | ● 网络安全, 连接已就绪                                                                                                    | 宣方网站:www.xt800.cn                          |

客户端不在自己管理的分组中,可以让客户端人员告知你设备 ID,在主界 面输入设备 ID 进行连接;

| XT800极速                        | 版(WorksLink)                                                    | - ×                        |
|--------------------------------|-----------------------------------------------------------------|----------------------------|
| e.                             | 允许远程连接                                                          | 控制远程计算机                    |
| 人<br>远程控制                      | <sup>您的ID</sup><br>108 025 1899                                 | 远程设备ID 学                   |
| □<br>设备管理                      | 随机授权码<br>3b3avw C 🖍                                             | 连接                         |
|                                | <ul> <li>② 软件入门教程</li> <li>③ 添加设备</li> <li>③ 访问企业管理台</li> </ul> |                            |
| <ul><li>⊕</li><li>添加</li></ul> |                                                                 |                            |
| <b>く</b><br>邀请                 |                                                                 |                            |
| 设置                             | ● 网络安全, 连接已就绪                                                   | <u> 言汗和结:</u> www.xt800.cn |

# 3.4. 文件传输

分组中选择文件传输,然后选择需要发送的文件,等待对方接收即可。

| XT800极速        | <b>赵版(WorksLink)</b> |                               | – ×                        |
|----------------|----------------------|-------------------------------|----------------------------|
| 0              | 请输入设备名或设             | 备id进行搜索                       | ● win10右                   |
|                | ③ 最近访问               | ● win10左(108 025 1899) 本机     | 设备ID:520 089 811           |
|                | 🖫 我的收藏               | 😑 win10右(520 089 811)         |                            |
| か<br>远程控制      | □ 我的设备               | device_59188421(591 884 21)   |                            |
|                | 品广州                  | DESKTOP-SAN7IKI(443 919 862)  | 🗋 文件传输 🗦 文本聊天              |
| 设备管理           | 品 测试                 | DESKTOP-SAN7IKI(165 244 8886) |                            |
|                | 品 Test1              | XT800-PC(704 872 842)         | 测试电脑                       |
|                |                      | ● 打印机(768 376 134)            |                            |
|                |                      | ● 阿宁的MAC(237 303 464)         | 1                          |
|                |                      | elricli(642 315 56)           |                            |
|                |                      | win11(142 716 8065)           |                            |
|                |                      | DESKTOP-KKG88L7(748 586 316)  |                            |
|                |                      | tteesstt(174 358 1173)        |                            |
| <b>《</b><br>激请 |                      | Leon's PC 001(123 671 7103)   |                            |
| =              |                      | win8.1(250 838 249)           |                            |
|                | ● 网络安全,连接已病          | 就绪                            | <u> 官方网站: www.xt800.cn</u> |

# 3.5. 软件设置

点击软件左上角设置按钮, 在菜单中选择"系统设置"。

| XT800极过           | 题(WorksLink) |                               | – ×              |
|-------------------|--------------|-------------------------------|------------------|
| •                 | 请输入设备名或设     | 备id进行搜索                       | ● win10右         |
|                   | の 最近访问       | ● win10左(108 025 1899)   本机   | 设备ID:520 089 811 |
|                   | 品我的收藏        | 🛑 win10右(520 089 811)         |                  |
| い 远程控制            | 口 我的设备       | device_59188421(591 884 21)   |                  |
|                   | 品广州          | DESKTOP-SAN7IKI(443 919 862)  | 🕒 文件传输 🛛 🗐 文本聊天  |
| 设备管理              | 品测试          | DESKTOP-SAN7IKI(165 244 8886) |                  |
|                   | 品 Test1      | XT800-PC(704 872 842)         | 测试电脑<br>         |
|                   |              | ● 打印机(768 376 134)            |                  |
|                   |              | ● 阿宁的MAC(237 303 464)         |                  |
|                   |              | elricli(642 315 56)           |                  |
|                   | 企业管理台        | win11(142 716 8065)           |                  |
| Ð                 |              | DESKTOP-KKG88L7(748 586 316)  |                  |
| 添加                | ☆ 系统设置       | :teesstt(174 358 1173)        |                  |
| <b>く</b><br>))))法 | - Stored -   | _eon's PC 001(123 671 7103)   |                  |
|                   |              | vin8.1(250 838 249)           |                  |
| 设置                | ₩ 网络代理       |                               | <u> </u>         |

| 系统设置                   | ×  |
|------------------------|----|
| 启动设置                   |    |
|                        |    |
| ☑ 当计算机启动时自动运行          |    |
| ☑ 随机启动时以托盘方式运行         |    |
|                        |    |
| 隐私设置                   |    |
| 固定授权码 (用于无人值守访问) 确认授权码 |    |
|                        |    |
|                        |    |
| ☑ 允许使用随机授权码访问          |    |
|                        |    |
| 其他设置                   |    |
| ✓ 软件卸载时保留配置文件          |    |
|                        |    |
| <b>444</b> /2010       |    |
| 组织信息                   |    |
| 组织·WorksLink测试组织       |    |
|                        | 保存 |

设置说明:

"设置您的名称":设置设备的昵称,软件默认获取电脑的计算机名称作为 设备昵称;

"当开机启动时自动运行":软件随计算机启动(目前仅 Windows 系统支持);

"开机启动时自动以托盘模式运行":软件开机启动时,不显示软件主界面, 仅显示托盘图标;

"私人授权码":为设备设置一个固定的授权码,每次连接这个设备时,都 可以使用这个授权码进行校验;

"允许使用随机授权码访问":允许使用随机授权码连接此设备;不勾选, 主界面将不显示随机授权码;

"软件卸载时保留配置文件":软件卸载重装后,仍然保留当前设备 ID、 连接记录和系统设置;取消勾选,重装将注册新设备 ID;

"绑定部署代码":将设备绑定到组织的某个分组中进行管理(详见<u>快速部</u> <u>署</u>功能);